Welcome to our comprehensive guide on how to view contract history in Gridlex Zip.

In this guide, we'll walk you through the simple steps to view the contract history, ensuring you comprehensively understand past interactions and changes made to a contract.

**Step 1:** Log in to the Gridlex App Suite and click 'Contracts' under the Zip section.

| Zolan Gridlex App Suite            |                           |                       |                                |                                        |  |  |  |  |  |
|------------------------------------|---------------------------|-----------------------|--------------------------------|----------------------------------------|--|--|--|--|--|
| Inbox &                            | Zip                       | Sky                   | Ray                            | Enterprise Admin                       |  |  |  |  |  |
| Omnichannel                        | Zolan International 💙     | Zolan International 🗸 | Zolan International 🗸          | Add Users                              |  |  |  |  |  |
| Zolan International 👻              | CRM                       | Accounting & ERP      | Timesheet                      | Add Unit<br>Inbox Settings             |  |  |  |  |  |
| Manage Inbox                       | Opportunities             | Add Invoice           | Time Log                       | Zip Helpdesk Settings                  |  |  |  |  |  |
| Email                              | Activities                | Add Bill              | Projects                       | Zip CRM Settings                       |  |  |  |  |  |
| SMS                                | Organizations<br>Contacts | Revenue<br>Costs      | Time Approvals<br>Time Reports | Sky Accounting & ERP<br>Settings       |  |  |  |  |  |
| Calls                              | Schedule                  | Journal               | HRMS                           | Sky Expense Settings                   |  |  |  |  |  |
| Make & Receive calls               | Campaigns                 | Banking               | Payroll                        | Ray HRMS Settings                      |  |  |  |  |  |
| Auto, Power &<br>Predictive Dialer |                           | Inventory             | Attendance                     | Settings                               |  |  |  |  |  |
| Voice Broadcast                    | Helpdesk<br>Add Ticket    | Projects              | Leaves<br>Geo Track            | Contracts Settings<br>Enterprise Admin |  |  |  |  |  |
|                                    | Dashboard                 | Reports               | HR Approvals                   | Settings                               |  |  |  |  |  |
|                                    | Tickets                   | Expenses              | HR Reports                     | Billing & Payments                     |  |  |  |  |  |
|                                    | Sites                     | Add Expense           |                                |                                        |  |  |  |  |  |
|                                    | Automations               | Mileage               |                                |                                        |  |  |  |  |  |

Copyright © 2023 Gridlex About Us | Contact Us | Logout

Step 2: Select the specific contract name whose history you wish to view.

| GRIDLEX                 | Inbox v Zip Helpdesk v Zip CRM v Sky Accounting & ERP v Sky Expenses v Ray HRMS v Objects Settings v My Account v Zolan v Zolan v |                             |                                |   |                |                           |              |                     |                           |  |
|-------------------------|----------------------------------------------------------------------------------------------------|-----------------------------|--------------------------------|---|----------------|---------------------------|--------------|---------------------|---------------------------|--|
| Q Search                | Contracts Create New Contract Contract Settings                                                                                   |                             |                                |   |                |                           |              |                     |                           |  |
| Inbox                   | Saved Views - Save View Clear Filters                                                                                             |                             |                                |   |                |                           |              |                     |                           |  |
| ビ Emails<br>💻 SMS       |                                                                                                    |                             | Contract Template              |   | Contract Start | Contract<br>Signature and | Contract End |                     | Counterparties - ( Contre |  |
| Calls                   | Contract ID :                                                                                                    | Contract Name :             | Name                           | : | Date :         | Execution Date :          | Date :       | Contract Due :      | Counterparties )          |  |
| O Auto Dialer Zip CRM   | 118902806680372_ Distribution Agreement 🗭                                                                                         |                             | General Contract<br>Template 🕜 |   |                | .lan 01 2023              |              |                     | United Resources          |  |
| Opportunities >         |                                                                                                    |                             |                                |   |                |                           |              |                     |                           |  |
| Organizations >         | 118902533597628                                                                                                    | Quality Control Contracts 🗷 | General Contract               |   | Apr 01,2023    |                           |              |                     |                           |  |
| Contacts >     Schedule | 11890214139161559                                                                                                    | Drug Testing Contract 🕼     | General Contract               |   | Jan 01,2023    | Mar 01,2023               | Dec 31,2025  | Expires in 861 Days | Zember Partners 🗭         |  |
| Campaigns               |                                                                                                    |                             |                                |   |                |                           |              |                     |                           |  |
| Contracts >             | H 4 1 Page 1 of 1 + H 1-3 of 3 items                                                                                              |                             |                                |   |                |                           |              |                     |                           |  |
| Zip Helpdesk            |                                                                                                    |                             |                                |   |                |                           |              |                     |                           |  |
|                         |                                                                                                    |                             |                                |   |                |                           |              |                     |                           |  |
| 🔖 Tickets               |                                                                                                    |                             |                                |   |                |                           |              |                     |                           |  |
| ▶ Sites                 |                                                                                                    |                             |                                |   |                |                           |              |                     |                           |  |

**Step 3:** Click on 'Contract History' located at the top right. This action will take you directly to that contract's history page.

| GRIDLEX         | Inbox 🗸 Zip Helpdesk 🗸 Zip CRM 🗸 Sky Accounting & ERP 🗸 Sky Expenses 🗸 Ray HRMS 🗸 Objects Settings 🗸 My Account 🗸                                                                     |           |               |    |            |                   |            |     |                    | Zola<br>Zolan Inte | ana. ~  |           |        |    |
|-----------------|----------------------------------------------------------------------------------------------------|-----------|---------------|----|------------|-------------------|------------|-----|--------------------|--------------------|---------|-----------|--------|----|
| Q Search        | Contracts / Distribution Agre                                                                                                    | eement    |               |    |            |                   |            |     |                    |                    |         |           |        |    |
| Inbox           | Contracts Create New Contract Contract Settings                                                                                                    |           |               |    |            |                   |            |     |                    |                    |         |           |        |    |
| 🖂 Emails        | Contract Details                                                                                                    |           |               |    |            |                   |            |     |                    |                    |         |           |        |    |
| 💴 SMS           |                                                                                                    |           |               |    |            |                   |            |     |                    |                    |         |           |        |    |
| 📞 Calls         | Contract Name Sub-Contract Name                                                                                                    |           |               |    | Co         | ntract Start Date |            | Con | tract Si           | gnature and Exe    | cution  | tion Date |        |    |
| Auto Dialer     | Distribution Agreemen                                                                                                    | it.       | Fulchuse      |    |            |                   |            |     |                    |                    |         |           |        |    |
| Zip CRM         | Contract End Date Contract Due                                                                                                    |           |               |    |            |                   |            |     |                    |                    |         |           |        |    |
| Opportunities > |                                                                                                    |           |               |    |            |                   |            |     |                    |                    |         |           |        |    |
| Z Activities    | Contract Uploaded Files                                                                                                    |           |               |    |            |                   |            |     |                    |                    |         |           |        |    |
| Organizations > | $\downarrow \uparrow$ File Name                                                                                                    |           |               |    |            | J↑                | File Size  |     |                    |                    | Jî      |           |        | J↑ |
| Contacts >      | No matching records found                                                                                                    |           |               |    |            |                   |            |     |                    |                    |         |           |        |    |
| 🕔 Schedule      | g                                                                                                    |           |               |    |            |                   |            |     |                    |                    |         |           |        |    |
| ┥ Campaigns     | Contract Items                                                                                                    |           |               |    |            |                   |            |     |                    |                    |         |           |        |    |
| Contracts >     | Item Name                                                                                                    | Item Type | 1 Item Metric | 1  | Min. Price | ↑                 | Max. Price | 1   | Description        | . 1                | Group   | 1         | WAC    | 1  |
| Zip Helpdesk    | ↓ ↓ ↓ ↓ ↓ ↓ ↓ ↓ ↓ ↓ ↓ ↓ ↓ ↓ ↓ ↓ ↓ ↓ ↓                                                                                                    |           | VI            | ΨI |            | ΨI                |            | ¥1  |                    | ¥1                 |         | Ψ1        |        | ¥1 |
| Dashboard       | One Plus G                                                                                                    | Goods     | BULK          |    |            |                   |            |     | Electronic Gadgets |                    | Group A |           | 150000 |    |
| 🖴 Tickets       | Contract Description                                                                                                    |           |               |    |            |                   |            |     |                    |                    |         |           |        |    |
| 🔭 Sites         | It provides a clear and comprehensive description of the items being purchased, the price, payment terms, delivery details, warranties, and other important terms related to the sale |           |               |    |            |                   |            |     |                    |                    |         |           |        |    |

**Step 4:** On this page, scroll to view the changes made to the contract. Any modifications will be distinctly highlighted in yellow for easy identification. Furthermore, you can also view the name of the user who made the changes along with the date.

| GRIDLEX         | Inbox 🗸 Zip Helpdesk 🗸 Zip CRM 🗸 Sky Accounting & ERP 🗸 Sky Expenses 🗸 Ray HRMS 🗸 Objects Settings 🗸 My Account 🤟 |                                          |                                   |                                                   |                                                   |                  |  |  |
|-----------------|----------------------------------------------------------------------------------------------------|------------------------------------------|-----------------------------------|---------------------------------------------------|---------------------------------------------------|------------------|--|--|
| <b>Q</b> Search | Contract Items ) :                                                                                                | Contracts - ( Associate Contracts<br>) : | Contract<br>Description :         | Users - ( Associate Users )                       | : Units - ( Associate Units )                     | Status :         |  |  |
| Inbox           |                                                                                                    |                                          | price, payment<br>Read More       |                                                   |                                                   | •                |  |  |
| 🖂 Emails        |                                                                                                    |                                          | It provides a clear               |                                                   |                                                   |                  |  |  |
| SMS             |                                                                                                    | Quality Control Contracts (General       | comprehensive                     |                                                   |                                                   |                  |  |  |
| 📞 Calls         | G                                                                                                    | Contract Template) (Brandon Brown)-      | description of the<br>items being | brandon@zolan.com (Brandon Brown)-<br>Aug 23.2023 | Zip Helpdesk Demo (Brandon Brown)-<br>Aug 23,2023 |                  |  |  |
| Auto Dialer     |                                                                                                    | Aug 23,2023                              | purchased, the<br>price, payment  |                                                   |                                                   |                  |  |  |
| Zip CRM         |                                                                                                    |                                          | Read More                         |                                                   |                                                   |                  |  |  |
| Opportunities > |                                                                                                    |                                          | It provides a clear               |                                                   |                                                   |                  |  |  |
| Z Activities    |                                                                                                    |                                          | comprehensive                     |                                                   |                                                   |                  |  |  |
| Organizations > | G                                                                                                    |                                          | items being                       |                                                   |                                                   |                  |  |  |
| Contacts >      |                                                                                                    |                                          | purchased, the<br>price, payment  |                                                   |                                                   |                  |  |  |
| Schedule        |                                                                                                    |                                          | Read More                         |                                                   |                                                   |                  |  |  |
| ┥ Campaigns     |                                                                                                    |                                          | It provides a clear<br>and        |                                                   |                                                   |                  |  |  |
| Contracts >     |                                                                                                    |                                          | comprehensive                     |                                                   |                                                   |                  |  |  |
| Zip Helpdesk    | G                                                                                                    |                                          | items being                       |                                                   |                                                   |                  |  |  |
|                 |                                                                                                    |                                          | purchased, the<br>price, payment  |                                                   |                                                   |                  |  |  |
| Tickets         |                                                                                                    |                                          | Read More                         |                                                   |                                                   |                  |  |  |
| Sites           | H H I Page 1                                                                                                    | of1 b b                                  |                                   |                                                   |                                                   | 1 = 5 of 5 items |  |  |
|                 | ruge                                                                                                    |                                          |                                   |                                                   |                                                   | , sorsitems      |  |  |
|                 |                                                                                                    |                                          |                                   |                                                   |                                                   |                  |  |  |

Congratulations! you have now learned to view contract history in Gridlex Zip.